# PÍLDORA DE FORMACIÓN

Configuración de portlets. Configuración del publicador de contenidos.

### DESCRIPCIÓN

 En este documento se mostrará como configurar un publicador de contenidos.

#### OBJETIVOS

VALENCIANA DE SALUT

- i. Configurar un publicador de contenidos.
- ii. Configurar la selección de contenido de forma dinámica
- iii. Configurar la selección de contenido de forma manual

DESTINATARIOS Usuarios; Usuarios registrados; Editores; Responsables de comunidad; Administradores

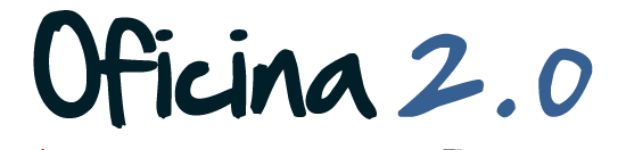

IIAI VALENCIANA

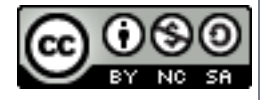

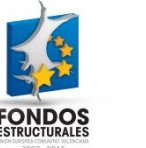

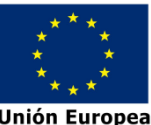

A continuación se muestra como configurar un publicador de contenidos.

1. Introducir el **usuario y la contraseña** para acceder a la edición del portal.

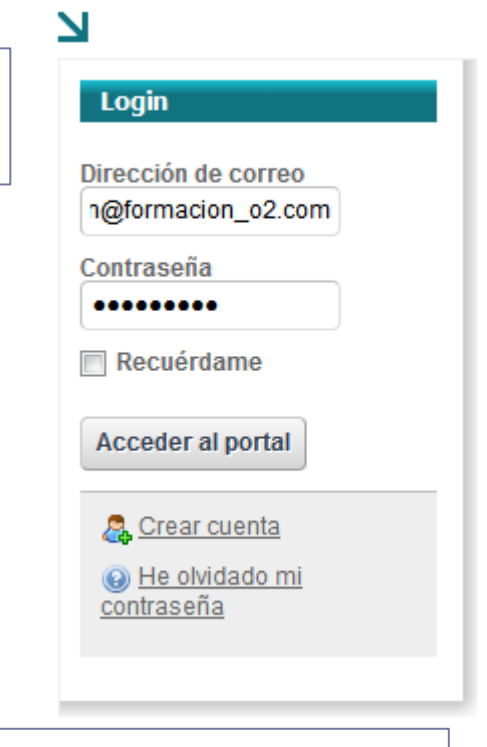

2. Ir al menú superior y abrir Administrar – Panel de control.

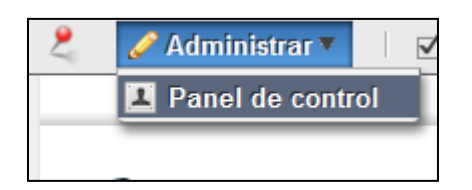

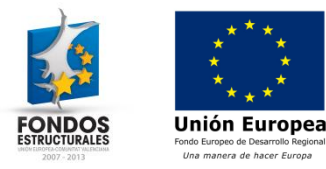

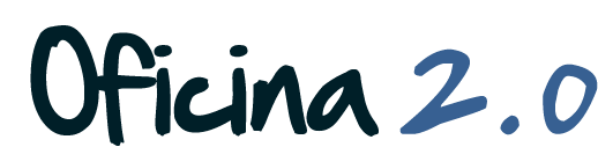

3. Accedemos a Opciones – **Configuración** del publicador de contenidos.

| 0fi                                                                          | cina 2.0                                                                                                    |                                 |                       |                  |              | $\supset$                                         | Buscar                                                              | WWW.gva.es                               |
|------------------------------------------------------------------------------|----------------------------------------------------------------------------------------------------|---------------------------------|-----------------------|------------------|--------------|---------------------------------------------------|---------------------------------------------------------------------|------------------------------------------|
| Home                                                                         | ¿Qué es la Oficina 2.0?                                                                                                    | Servicios                       | Documentos            | Eventos          | Formación    | Contacto                                          |                                                                     |                                          |
| Está en: Oficir<br>N<br>Publicar<br>OAñad<br>Creac<br>Vídeo: Cre<br>Leer más | na 2.0 / Formación Oficina 2.0 / Nuev<br>dor de contenidos<br>ir nuevo ><br>ción_de_páginas_prueba<br>sación de páginas Descripción: Víd<br>» | a página<br>deo explicativo sol | pre como crear página | as PDF: Creaciór | n de páginas | <ul> <li>Apa</li> <li>Con</li> <li>Exp</li> </ul> | א Acceso al árco<br>ariencia<br>nfiguración<br>portación/Importació | oersone"<br>JE)- + X<br>in <u>Editar</u> |
| 📝 playB                                                                      | utton                                                                                                    |                                 |                       |                  |              |                                                   |                                                                     | Editar                                   |

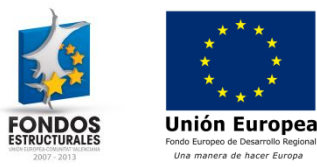

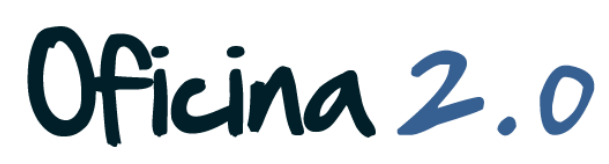

4. Cuando pulsamos, se nos abre esta ventana. En ella se pueden encontrar las **opciones de configuración divididas en varios bloques.** 

| Configuración Permisos Comunicación Compartir     Enchivar/restaurar la configuración   Selección de contenidos   Dinámica   Origen   Filtro   Ordenación y agrupación   Preferencias de presentación   RSS | N                                             |                                       | - |
|----------------------------------------------------------------------------------------------------|-----------------------------------------------|---------------------------------------|---|
| Archivar/restaurar la configuración Selección de contenidos Dinámica Origen Filtro Ordenación y agrupación Preferencias de presentación RSS Guardar                                                         | Configuración Permisos Comunicación Compartir |                                       |   |
| Selección de contenidos<br>Dinámica  Origen + Filtro Ordenación y agrupación + Preferencias de presentación + RSS Fuerder                                                                                   | ·                                             | 💾 Archivar/restaurar la configuración |   |
| Origen +<br>Filtro +<br>Ordenación y agrupación +<br>Preferencias de presentación +<br>RSS +                                                                                                    | elección de contenidos<br>Dinámica 💌          |                                       |   |
| Filtro +   Ordenación y agrupación +   Preferencias de presentación +   RSS +                                                                                                    | Origen                                        | +                                     |   |
| Ordenación y agrupación + Preferencias de presentación + RSS + Guardar                                                                                                    | Filtro                                        | +                                     | 1 |
| Preferencias de presentación +<br>RSS +                                                                                                    | Ordenación y agrupación                       | +                                     |   |
| RSS +                                                                                                    | Preferencias de presentación                  | +                                     |   |
| Guardan                                                                                                    | RSS                                           | +                                     |   |
|                                                                                                    | Guardar                                       |                                       |   |
|                                                                                                    |                                               |                                       |   |

 Si pulsamos en el símbolo + de cada bloque, se despliega y podemos ver las opciones que contiene

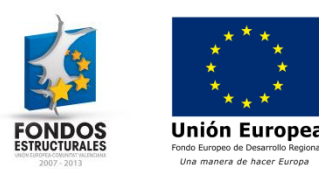

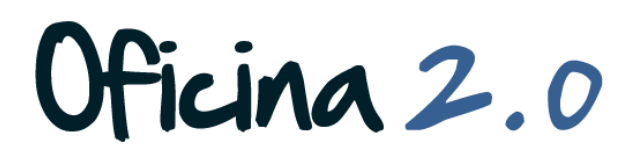

6. Hay dos formas de seleccionar los contenidos. De forma Dinámica o de forma Manual. Esta opción se elige en el desplegable Selección de contenidos.

| Configuración Permisos Comunicación Compartir |                                       |
|-----------------------------------------------|---------------------------------------|
|                                               | 💾 Archivar/restaurar la configuración |
| ielección de conte                            |                                       |
| Drigen                                        | +                                     |
| Filtro                                        | +                                     |
| Ordenación y agrupación                       | +                                     |
| Preferencias de presentación                  | +                                     |
| RSS                                           | +                                     |
| Guardar                                       |                                       |
|                                               |                                       |

7. Veremos por separado cada una de estas dos formas de selección de contenidos.

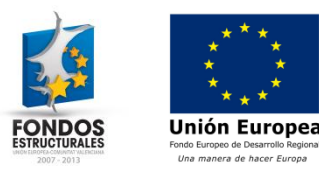

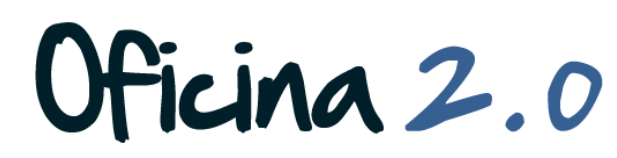

A continuación se muestra como configurar un publicador de contenidos con la opción de selección de contenido dinámica.

- 1. El primer bloque de opciones es el bloque **Origen**. Dentro encontramos dos opciones:
  - 1. Ámbito: Nos permite seleccionar el ámbito de los contenidos. Si desplegamos la lista y pulsamos disponible, aparecen todos los ambitos disponibles para elegir.
  - 2. *Tipo de contenido*: Nos permite seleccionar el tipo de contenido para nuestro publicador de contenidos.

| Ámbito<br>Seleccionar  Actual Disp Formación Oficina 2.0 Glob | onible |
|---------------------------------------------------------------|--------|
| Actual Disp<br>Formación Oficina 2.0 	 glob                   | onible |
| Idea                                                          | IS     |
|                                                               |        |
|                                                               |        |

Una manera de hacer Europa

- 2. El segundo bloque de opciones es el bloque **Filtro**. Aquí podemos establecer unas reglas para filtrar por etiquetas o categorias.
- 3. Estas reglas se establecen mediante los desplegables **Contiene/No contiene, Todos/Cualquiera** de la siguiente **Etiqueta/Categoria.**
- 4. Una vez seleccionada la opción que queremos en cada desplegable, seleccionamos las etiquetas o categorías elegidas para filtrar.

| as  |
|-----|
| -   |
|     |
| E   |
|     |
| ías |
|     |
|     |
|     |

icina 2.0

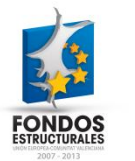

Unión Europe

#### 5. El tercer bloque de opciones es el bloque **Ordenación y agrupación**:

- 1. Ordenar por: Primer criterio de ordenación. Se selecciona un criterio y si se ordena en orden normal o inverso
- 2. *Y después por*: Segundo criterio de ordenación. Se procede igual que en el primer criterio.
- 3. Agrupar por: Nos da la opción de agrupar los contenidos por un determinado criterio que elegiremos de la lista desplegable.

| Ordenación y agrupación                             | - |
|-----------------------------------------------------|---|
| Ordenar por Fecha de modificación 💌 orden inverso 💌 |   |
| y después por Título 🔹 orden normal 🗨               |   |
| Agrupar por                                         |   |

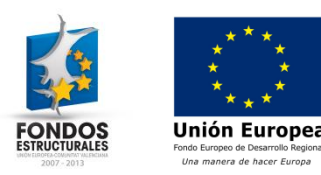

#### El cuarto bloque de opciones es el bloque Preferencias de presentación. Encontramos:

- Estilo de presentación: Para elegir un estilo de presentación de contenidos. Las dos opciones marcadas con un recuadro dependen de lo elegido en este apartado y varían.
- 2. Numero máximo de elementos: El máximo de elementos a mostrar en el publicador.
- *3. Tipo de paginación*: Lo usaremos si queremos paginar los contenidos del publicador.
- Excluir los contenidos con 0 visitas y Mostrar las traducciones disponibles: Dos opciones que no muestran los contenidos sin visitas, y muestran las traducciones disponibles respectivamente, y se activarán al marcar la casilla.

| Preferencias de presentación                                                                                              |  |
|----------------------------------------------------------------------------------------------------|--|
| Estilo de presentación<br>Resúmenes                                                                                       |  |
| Longitud del resumen @<br>200  Comportamiento del enlace del contenido<br>Mostrar el contenido completo (en este portlet) |  |
| Número máximo de elementos                                                                                                |  |
| Tipo de paginación<br>Ninguno 💌                                                                                           |  |
| <ul> <li>Excluir los contenidos con 0 visitas</li> <li>Mostrar las traducciones disponibles</li> </ul>                    |  |

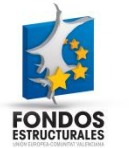

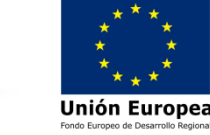

### 7. Seguimos con el bloque de **Preferencias de presentación:**

- 1. Activar conversión a: activa la funcionalidad de conversión de contenidos a distintos formatos.
- 2. Permitir imprimir. (SI / NO)
- 3. Activar notificación de abuso. (SI / NO)
- 4. Activar valoraciones. (SI / NO)
- 5. Activar comentarios. (SI / NO)
- 6. Permitir valorar los comentarios (SI / NO)
- 7. Mostrar metainformación: Permite mostrar información asociada al contenido. Las opciones a mostrar se deberán situar en la columna Actual, con la ayuda de la flecha, y las que no queramos mostrar, se situarán en Disponible con la flecha

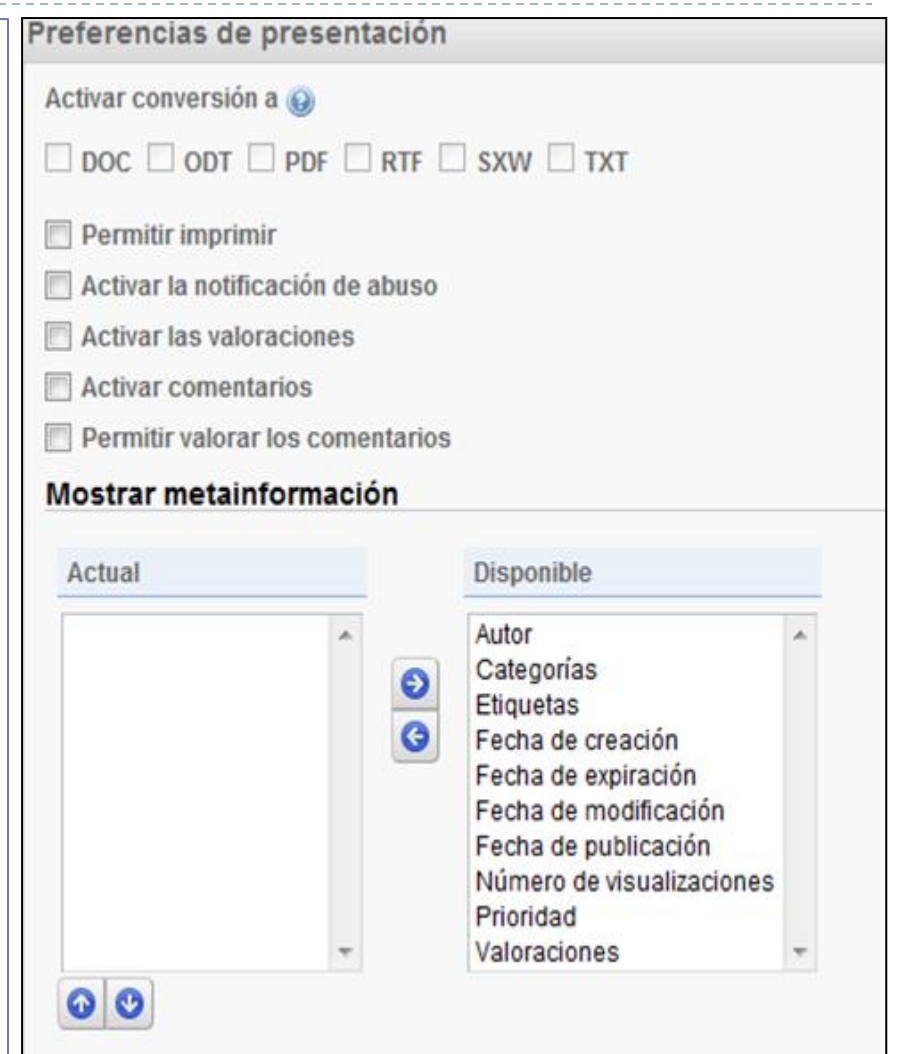

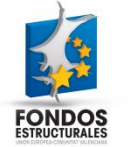

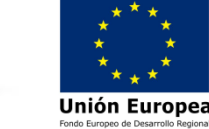

- 8. El último bloque de opciones es el bloque **RSS.** Se puede activar o desativar la suscripcion RSS pulsando en la casilla. Si la activamos tendremos las siguientes opciones:
  - 1. Nombre del feed RSS: Nombre que se la va a dar al feed RSS de todo el publicador de contenidos.
  - 2. *Numero máximo de elementos*: Elementos que se mostrarán cuando se lea el RSS.
  - 3. Estilo de la presentación: Forma de mostrarlos.

do Europeo de Desarrollo Regional

4. Formato: Formato RSS. Se puede elegir Atom 1.0, RSS 1.0 o RSS 2.0.

| RSS                                           |         |
|-----------------------------------------------|---------|
| Activar la suscripción de RSS                 |         |
| Nombre del feed RSS<br>Publicador de contenid |         |
| Número máximo de elementos                    |         |
| Estilo de presentación<br>Resumen 🗨           |         |
| Atom 1.0                                      |         |
| * * *<br>* *<br>* *<br>* *                    | Oficina |

9. La última opción que nos queda es la de **Guardar**. La pulsaremos cuando todos los criterios hayan sido seleccionados correctamente.

| Publicador de contenidos - Configuración      |                                       | × |
|-----------------------------------------------|---------------------------------------|---|
| Configuración Permisos Comunicación Compartir |                                       |   |
| Selección de contenidos                       | 💾 Archivar/restaurar la configuración |   |
| Origen                                        | +                                     | : |
| Filtro<br>Ordenación y agrupación             | +                                     |   |
| Preferencias de presentación<br>RSS           | +                                     |   |
| Guardar                                       |                                       |   |

Oficina 2.0

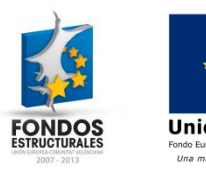

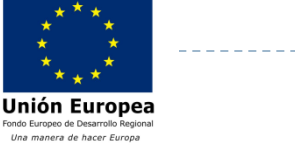

A continuación se muestra como configurar un publicador de contenidos con la opción de selección de contenido manual.

 La selección manual de contenidos es más simple. Solo contamos con dos apartados, Selección y Preferencias de presentación.
 Básicamente se trata de elegir el contenido que se mostrará en Selección y elegir cómo se mostrará en Preferencias de presentación.

| Publicador de contenidos - Configuración      | ×                                   |
|-----------------------------------------------|-------------------------------------|
| И                                             | *                                   |
| 🖉 La configuración ha sido actualizada        |                                     |
| Configuración Permisos Comunicación Compartir |                                     |
|                                               | Archivar/restaurar la configuración |
| Selección de contenidos<br>Manual 💌           |                                     |
| Selección                                     | +                                   |
| Preferencias de presentación                  | +                                   |
| Guardar                                       |                                     |
|                                               |                                     |
|                                               | *                                   |

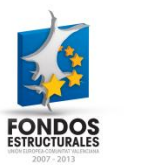

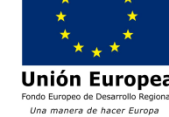

- 2. En **Selección** elegimos los contenidos a mostrar. Los dos botones más importantes son:
  - 1. Añadir nuevo: Sirve para añadir un nuevo contenido.
  - 2. Seleccionar contenidos existentes: Sirve para seleccionar y mostrar contenidos ya existentes

| Selección                                           | Ξ |
|-----------------------------------------------------|---|
| Ámbito<br>Formación Oficina 2.0 💌                   |   |
| Tipo de contenido<br>Cualquiera 💌                   |   |
| ⊘Añadir nuevo ⇒ Seleccionar contenidos existentes ⇒ |   |
| Wingún contenido seleccionado.                      |   |

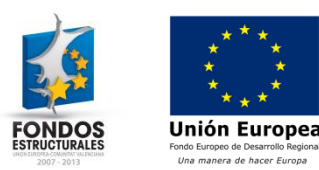

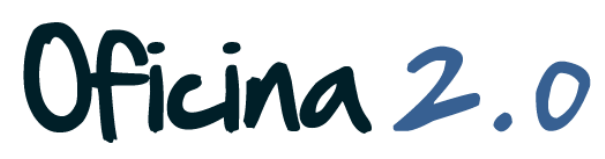

3. En **Preferencias de presentación** aparecen exactamente las mismas opciones que en la versión dinámica:

|                                                                                                    | Preferencias de presentación                                                                                                    |
|----------------------------------------------------------------------------------------------------|----------------------------------------------------------------------------------------------------|
| Preferencias de presentación                                                                                        |                                                                                                    |
| Estilo de presentación<br>Resúmenes •<br>Longitud del resumen @<br>200 •<br>Comportamiento del enlace del contenido | <ul> <li>Doc il obri il por il RIP il SAW il IAT</li> <li>Permitir imprimir</li> <li>Activar la notificación de abuso</li> <li>Activar las valoraciones</li> <li>Activar comentarios</li> <li>Permitir valorar los comentarios</li> <li>Mostrar metainformación</li> </ul> |
| Número máximo de elementos                                                                                          | Actual Disponible                                                                                                    |
| 20 Tipo de paginación Ninguno Excluir los contenidos con 0 visitas Mostrar las traducciones disponibles             | Autor<br>Categorías<br>Etiquetas<br>Fecha de creación<br>Fecha de expiración<br>Fecha de publicación<br>Número de visualizaciones<br>Prioridad<br>Valoraciones                                                                                                    |
| Mostrar las traducciones disponibles                                                                                | Valoraciones                                                                                                    |

Oficina 2.0

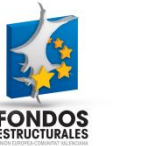

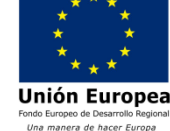

### Otro contenido relacionado

### Otros contenidos relacionados

### Otras píldoras de formación

- Contenidos web. Crear contenido web simple.
- Contenidos web. Crear contenido web desde un publicador de contenidos.

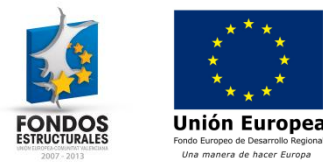

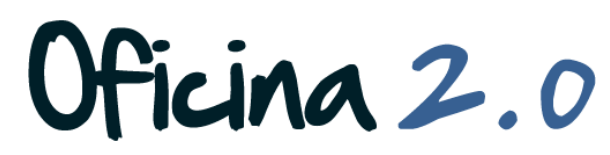